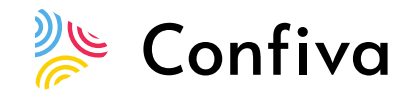

## UPUTSTVA ZA KORIŠTENJE CONFIVA ONLINE PLATFORME

Poštovana/i,

prije samog eventa, dobit ćete e-mail s e-mail adrese <u>event@confiva.com</u>, a koji će vam doći na adresu koju ste dali prilikom registracije za event. Kada kliknete na gumb u primljenom e-mailu, bit ćete preusmjereni na Confiva platformu gdje će se održati event.

## Korisne informacije za pristup platformi

- Preporučujemo korištenje Google Chrome internet preglednika za pristup platformi. Confiva podržava i korištenje ostalih preglednika osim Internet Explorera.
- Dobit ćete link s pristupom Confivi na e-mail adresu koju ste prijavili tijekom registracije. U slučaju da ne možete pronaći e-mail u inboxu, pogledajte i u SPAM folder i PROMOTIONS foldere u vašem e-mailu. Ako pronađete e-mail u navedenim folderima, molimo vas da ga označite da nije SPAM ili PROMOTIONS i prebacite ga u vaš inbox.
- Link kojeg ćete dobiti je jedinstven i vezan je uz vašu e-mail adresu. Pristup Confiva platformi je zaštićen i moguće je prisustvovati eventu samo s jednog uređaja u isto vrijeme. Ako podijelite link s drugim ljudima, više nećete imati pristup eventu.
- Ako koristite VPN servis za pristup internetu, preporučujemo da ga ugasite prije pristupa platformi ili da pristupite platformi kroz drugu mrežu koja ne koristi VPN servis.
- Na linku ispod možete pogledati digitalnu šetnju kroz Confiva platformu, na kojoj možete vidjeti kako platforma radi i koji su glavne značajke za sudionike <u>https://www.youtube.com/watch?v=K7RZAm0jXno</u>
- U slučaju problema pristupa platformi, možete nas kontaktirati za tehničku pomoć putem e-mail adrese <u>support@confiva.com</u>.

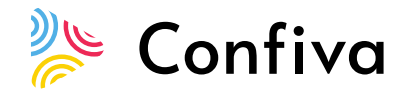

## Korisne informacije za korištenje platforme

- U donjem lijevom kutu vidjet ćete zastavu pored vašeg imena. Klikom na zastavu, možete prilagoditi jezik sučelja platforme po svom izboru.
- Osim zastave, možete vidjeti svoje ime i prezime. Možete izabrati opciju ažuriranja profila, kao i upotpuniti svoj profil svojim društvenim mrežama, javnom e-mail adresom, web lokacijom, kratkim opisom i slikom.
- Također, možete izabrati hoćete li biti vidljivi i dostupni za razgovor i sastanke drugim sudionicima.
- U slučaju da izaberete da ste vidljivi i dostupni sa sastanke drugim sudionicima eventa, vaše ime će biti vidljivo u kartici (tabu) Sudionici (Attendees).
- Video prijenos eventa nalazi se na Pozornicama (Stages). Čim počne prijenos uživo na pozornici, pojavit će se banner s nazivom eventa u Predvorju (Lobby), s informacijom da je počeo video prijenos kojem se može pristupiti klikom na crveni Gledaj (Watch) gumb. Nakon što kliknete bit ćete prebačeni na pozornicu (stage) gdje možete gledati event.

Ljubazno vas molim da provjerite pristup platformi i eventu čim dobijete e-mail pozivnicu s Confive. Ako ne možete pronaći vašu pozivnicu, molimo da nas kontaktirate na navedenu e-mail adresu <u>support@confiva.com</u>

Confiva tim